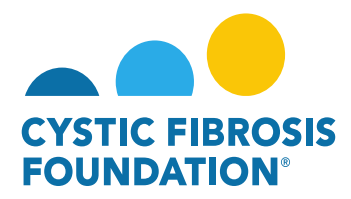

## How to Submit a Relinquishment of Award / Transfer of Institution Request

Relinquishment of Award: In the event the Awardee Institution terminates an award before the end of the Project period, CFF will review the final report of expenditures to determine if the costs are allowable, applicable, and reasonable for the work completed toward meeting the aims of the Project. CFF will provide the PI and Awardee Institution with the opportunity to address any expenses identified as unallowable. If the Awardee Institution was paid in excess of the amount for which it is eligible under the terms of the award (i.e., due to error, misspent funds or unallowable costs), CFF may require the Awardee Institution to pay back funds and will specify the timeline for repayment. Additionally, CFF has the right to offset such amounts against any payment obligations of CFF to the Awardee Institution, including payments due from CFF under other awards.

Transfer of Institution: Awards may not be transferred from one institution to another without prior written authorization from the CFF Grants & Contracts Management and Administration Office and the Awardee Institution. A transfer of institution must be requested as soon as the PI has determined the date of transfer, but no later than thirty (30) days before the transfer. If CFF and the Awardee Institution approve a transfer, the Awardee Institution must report on all expenditures and return any unexpended funds to CFF before the award letter is released to the new Awardee Institution. To request a Transfer of Institution, you must submit a Relinquishment of Award request through the Grants Management System (awards.cff.org) and signify on the Relinquishment of Award Request that the relinquishment is for a Transfer of Institution.

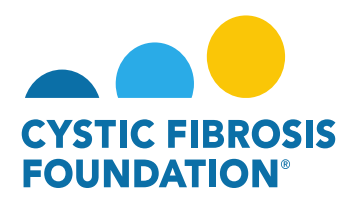

1. To request a Relinquishment Request for an Award, go to the **My Awards** module under the **My Awards** homepage and click on the **Active Awards** tile.

|                                                                                                    | My Awards 🛛 My Applications External Requests User Guide Privacy & Security 🔒 🌲 🗊                                                 |
|----------------------------------------------------------------------------------------------------|----------------------------------------------------------------------------------------------------|
| ★ ★                                                                                                    |                                                                                                    |
| My Awards                                                                                                    | +                                                                                                    |
| Active Awards                                                                                                    |                                                                                                    |
| My Activities                                                                                                    | +                                                                                                    |
| 9<br>Upcoming Deliverables 0<br>Submitted Deliverables Completed Deliverables                                                           |                                                                                                    |
| My Payments and CFF Required Refunds +                                                                                                  | My No Cost Extension (NCE) +                                                                                                    |
| 5         0         1         0           Contingent Payments         Scheduled Payments         CFF Required Refunds                   | 2         0         0         0           Request NCE         Pending NCE         Under Review NCE         0         Approved NCE |
| Active Mentor Awards +                                                                                                    | Change of PI +                                                                                                    |
| If you are a Mentor on an award with the CF Foundation, those awards will be displayed here.           O           Active Mentor Awards | 2         0         1           Active Awards (Eligible<br>for Change of Pi)         Pending Requests         0         1         |

 On the Active Awards page, you will find a list of all awards that you are associated with as a contact. Only the Grants Officer, <u>Authorized Institutional Official or Principal Investigator</u> that is associated with the Award Profile can request a Relinquishment Request. Click the Relinquish Award button to create a Relinquishment request for that specific award.

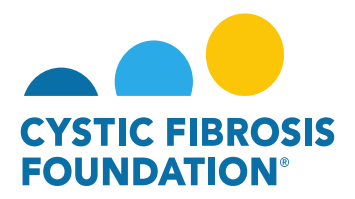

| CYSTIC FIRMOSIS  |                         |                                      |               |                        | My Awards My    | Applications | Funding Opportunities | External Requests | User Guide | Privacy & Security | 8        | ٠ | B |
|------------------|-------------------------|--------------------------------------|---------------|------------------------|-----------------|--------------|-----------------------|-------------------|------------|--------------------|----------|---|---|
| < +              |                         |                                      |               |                        |                 |              |                       |                   |            |                    |          |   |   |
| Active Awards    |                         |                                      |               |                        |                 |              |                       |                   |            |                    |          |   |   |
|                  |                         |                                      |               |                        |                 |              |                       |                   |            | × Q 1-             | 1 of 1   | < | > |
| Award            | Institution             | Award Type                           | Project Title | Principal Investigator | Project Period  |              | Award Amoun           | \$                | 12         | -                  |          |   |   |
| 00286219 - Wayne | CFF Hospital Foundation | Therapeutic Development Center Award |               | Bruce Wayne            | 07/01/2019 - 06 | /30/2020     | \$43,00               | 0.00 Request for  | Supplement | Relinqu            | ish Awar | d |   |

<u>PLEASE NOTE:</u> You will only be able to view the award under the **Active Awards** tile only if the <u>Principal Investigator</u> of the award has added you as a contact to their award. (For more information, see refer to the guide "How to Add Contacts")

3. When you click on the **Relinquish Award** button, the system will create a Relinquishment request in **Pending** status. To move the request forward, click the **Continue** button.

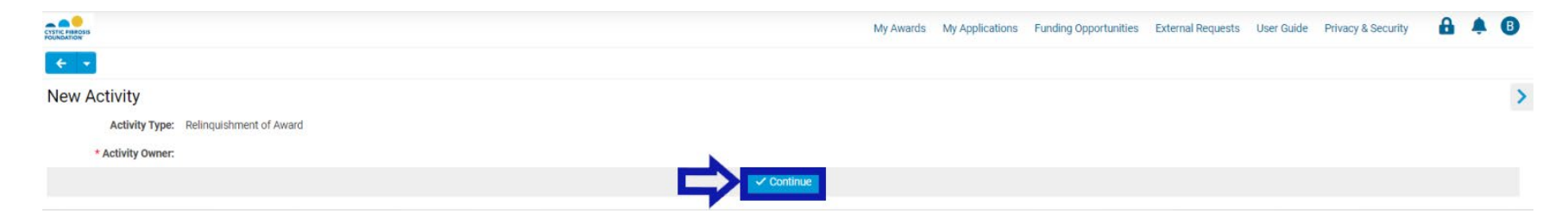

4. On the Relinquishment of Award page, you will first need to add the <u>Current Authorized Institution Official</u> who will sign off on the Relinquishment Request by clicking on the drop-down field and selecting your <u>Current Authorized Institution Official</u>. You will next need to enter in the Date of Relinquishment by selecting the Date of Relinquishment field. After entering in the Date of Relinquishment, you will need to provide an explanation for why this award is being relinquished by entering in the explanation in the Reason for Relinquishment field.

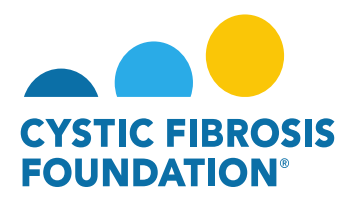

| Cristic Resources My Awards My Applications                                                                                                    | Funding Opportunities                                                                | External Requests                                         | User Guide                          | Privacy & Security                                | <b>A</b> 4                       | A B  |
|----------------------------------------------------------------------------------------------------|--------------------------------------------------------------------------------------|-----------------------------------------------------------|-------------------------------------|---------------------------------------------------|----------------------------------|------|
| ★ ▼                                                                                                    |                                                                                      |                                                           |                                     |                                                   |                                  |      |
| 00286219 - Relinquishment of Award                                                                                                    |                                                                                      |                                                           |                                     |                                                   |                                  | > (  |
| Activity Type: Relinquishment of Award                                                                                                    |                                                                                      |                                                           |                                     |                                                   |                                  |      |
| Status: Pending                                                                                                    |                                                                                      |                                                           |                                     |                                                   |                                  |      |
| * Activity Owner: Bruce Wayne 🖄                                                                                                    |                                                                                      |                                                           |                                     |                                                   |                                  |      |
| In the event the Awardee Institution terminates an award before the end of the Project period, CFF will review the final report of expenditures to determine if the costs are allowable, applicable, and reason<br>Awardee Institution with the opportunity to address any expenses identified as unallowable. If the Awardee Institution was paid in excess of the amount for which it is eligible under the terms of the awarde<br>pay back funds, and will specify the timeline for repayment. Additionally, CFF has the right to offset such amounts against any payment obligations of CFF to the Awardee Institution, including payments d | able for the work comple<br>d (i.e., due to error, missp<br>due from CFF under other | ted toward meeting ti<br>ent funds or unallowa<br>awards. | ne aims of the F<br>ble costs), CFF | Project. CFF will provid<br>may require the Award | de the PI and<br>dee Institutior | n to |
| Pi Name                                                                                                    |                                                                                      |                                                           |                                     |                                                   |                                  |      |
| Bruce Wayne                                                                                                    |                                                                                      |                                                           |                                     |                                                   |                                  |      |
| PI Email                                                                                                    |                                                                                      |                                                           |                                     |                                                   |                                  |      |
| bwayne@fake.fake                                                                                                    |                                                                                      |                                                           |                                     |                                                   |                                  |      |
| PI Current Institution                                                                                                    |                                                                                      |                                                           |                                     |                                                   |                                  |      |
| CFF Hospital Foundation                                                                                                    |                                                                                      |                                                           |                                     |                                                   |                                  |      |
| * Current Authorised Institution Official                                                                                                    |                                                                                      |                                                           |                                     |                                                   |                                  |      |
| Select One                                                                                                    |                                                                                      |                                                           |                                     |                                                   |                                  |      |
| * Date Of Relinquishment                                                                                                    |                                                                                      |                                                           |                                     |                                                   |                                  |      |
| mm/dd/yyyy 📋 🔨 ——                                                                                                    |                                                                                      |                                                           |                                     |                                                   |                                  |      |
| * Reason For Relinquishment                                                                                                    |                                                                                      |                                                           |                                     |                                                   |                                  |      |
| Please provide an explanation for why this award is being relinquished. If this is a request for a Transfer of Institution, please also fill out the Transfer of Institution section                                                                                                    |                                                                                      |                                                           |                                     |                                                   |                                  |      |
|                                                                                                    |                                                                                      |                                                           |                                     |                                                   |                                  |      |

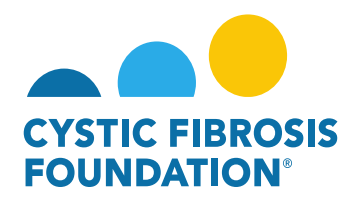

## **TRANSFER OF INSTITUITON REQUESTS**

- 5. On the Relinquishment of Award page, there will be a **Transfer of Institution** section in which you will need to signify in the drop-down list if this relinquishment request is for a **Transfer of Institution**. If the request is not for a Transfer of Institution, select **No** in the drop-down selection and select **Move to Step 2** to continue the relinquishment request.
- 6. If this the request is for a **Transfer of Institution**, select **Yes** in in the drop-down selection. When selecting **Yes**, a fillable form appears on the Relinquishment of Award page in which you will need to fill out all the components for the **Transfer of Institution** request. Once you have completed the **Transfer of Institution** section, select **Move to Step 2** to continue the Relinquishment/Transfer of Institution request.

| ✓ Transfer Of Institution                                                                                                    |
|----------------------------------------------------------------------------------------------------|
| In the event that a Principal Investigator needs to transfer an award to a new Awardee Institution, the PI and appropriate Institutional Officials must complete a transfer application one month prior to the proposed date of transfer. The Cystic Fibrosis Foundation (CFF) must approve award transfers in advance. Please note that awards are not automatically approved for transfer. |
| IMPORTANT: CFF Terms and Conditions of Award require a final Report of Expenditures from the Awardee Institution. After approval of the Report of Expenditures and if the transfer of institution request is approved, CFF will issue an award letter to the new Awardee Institution indicating the amount of funds approved for transfer through the Grants Management System.              |
| * Is this request for a Transfer of Institution?                                                                                                    |
| Yes 🗸                                                                                                    |
| * New Awardee Institution Name                                                                                                    |
|                                                                                                    |
| * New Awardee Institution Type                                                                                                    |
| -Select One V                                                                                                    |
| New Awardee Institution EIN                                                                                                    |
|                                                                                                    |
| * Principal Investigator Email                                                                                                    |
| If the Principal investigator does not have an email address with the new Institution, please enter in Principal investigator's personal email address                                                                                                    |
|                                                                                                    |
| Date of Transfer                                                                                                    |
| mm/dd/yyyy 🗎                                                                                                    |
| Other Support Page                                                                                                    |
|                                                                                                    |
| * Facilities Resource Page                                                                                                    |
|                                                                                                    |
|                                                                                                    |
| Save My Work     Anove to Step 2                                                                                                    |

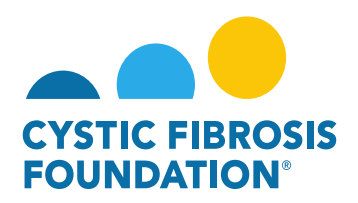

7. On the next page of the Relinquishment Request, you will find that the system has generated the **Report of Expenditures** for the current performance period up until the **Date of Relinquishment** previously entered. You will need to enter in all the expenditures that occurred for the performance period up until the **Date of Relinquishment** by clicking on the **Edit RoE** button.

| CYTEC #RACHE<br>SOMARION                                                                                                    | My Awards                          | My Applications                               | External Requests                                 | User Guide                           | Privacy & Secu |
|----------------------------------------------------------------------------------------------------|------------------------------------|-----------------------------------------------|---------------------------------------------------|--------------------------------------|----------------|
| € ▼                                                                                                    |                                    |                                               |                                                   |                                      |                |
| 004718XX222 - Relinquishment of Award                                                                                                    |                                    |                                               |                                                   |                                      |                |
| payments due from CFF under other awards.                                                                                                    |                                    |                                               |                                                   |                                      |                |
| PI Name                                                                                                    |                                    |                                               |                                                   |                                      |                |
| Bruce Wayne                                                                                                    |                                    |                                               |                                                   |                                      |                |
| PI Email                                                                                                    |                                    |                                               |                                                   |                                      |                |
| bwayne@fake.fake                                                                                                    |                                    |                                               |                                                   |                                      |                |
| PI Current Institution                                                                                                    |                                    |                                               |                                                   |                                      |                |
| CFF Hospital Foundation                                                                                                    |                                    |                                               |                                                   |                                      |                |
| * Current Authorised Institution Official                                                                                                    |                                    |                                               |                                                   |                                      |                |
| Slim Jan                                                                                                    |                                    |                                               |                                                   |                                      |                |
| * Date Of Relinquishment                                                                                                    |                                    |                                               |                                                   |                                      |                |
| 07/01/2022                                                                                                    |                                    |                                               |                                                   |                                      |                |
| * Reason For Relinquishment                                                                                                    |                                    |                                               |                                                   |                                      |                |
| Please provide an explanation for why this award is being relinquished. If this is a request for a Transfer of Institution, please also fill out the Transfer of Institution section                                                                                                    |                                    |                                               |                                                   |                                      |                |
| This is the Reason for the Relinquishment of Award request.                                                                                                    |                                    |                                               |                                                   |                                      |                |
| ✓ Report of Expenditures                                                                                                    |                                    |                                               |                                                   |                                      |                |
| Click the Edit RoE button to enter in the actuals of the award up to the date of relinquishment indicated. After the budget actuals have been entered, click on the Continue button. Once the residual balance h the report. You may close the pop-up window once you save your work. To move forward with submitting the request, please click on the Submit to AIO button. If you are the Authorized Institution Official, please click on the Submit to AIO button. | as been update<br>ease click the S | d with the Payment/A<br>ubmit to PA button to | ward Reduction option,<br>submit the request to 0 | , click Save My V<br>SFF for review. | Vork to save   |

|                    | ROE Activities   |              |          |
|--------------------|------------------|--------------|----------|
| Award Period Start | Award Period End | Award Period |          |
| 2021-01-01         | 2022-07-01       | 1            | Edit RoE |
|                    |                  |              |          |
|                    |                  |              |          |

→ Submit to AIO

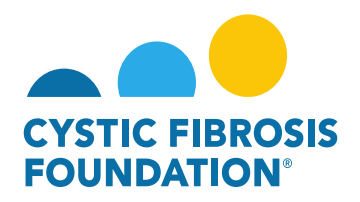

8. When you click on the Edit RoE button, a pop-up window will appear, and you will need to enter in the actuals of the award up to the Date of Relinquishment indicated by clicking on the Enter ROE button. After the budget actuals have been entered, click on the Continue button in the pop-up window. Once the residual balance has been updated with the Payment/Award Reduction option in the pop-up window, click Save My Work to save the report. You may close the pop-up window once you save your work. To move forward with submitting the request, click on the Submit to AIO button.

| 004718XX222 -                 | Report of Expenditures |             |                         |                  |                |     |            | Ľ × |
|-------------------------------|------------------------|-------------|-------------------------|------------------|----------------|-----|------------|-----|
| ÷ •                           |                        |             |                         |                  |                |     |            |     |
| Activity Type:                | Report of Expenditures |             |                         |                  |                |     |            |     |
| Status:                       | In Progress            |             |                         | * Scheduled Date | e: 03/31/2022  |     |            |     |
| * Activity Owner:             | Bruce Wayne            |             |                         |                  |                |     |            |     |
|                               | CFF Award Number:      | WAYNE22XX2  | Report Date:            | 09/19/202        | 22             |     |            |     |
|                               | Center Number:         |             | Principal Investigator: | Bruce Way        | me             |     |            |     |
|                               | Program Number:        |             | Institution Name:       | CFF Hosp         | tal Foundation |     |            |     |
|                               | Award Amount:          | \$23,500.00 | Budget Period:          | From:            | 01/01/2021     | To: | 07/01/2022 |     |
| Award Period Start:           | 01/01/2021             |             |                         |                  |                |     |            |     |
| Award Period End:             | 07/01/2022             |             |                         |                  |                |     |            |     |
| Report of Expenditures (RFA): | C2 Enter ROE           |             |                         |                  |                |     |            |     |
|                               |                        |             |                         |                  |                |     |            |     |

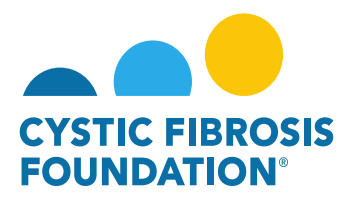

|                        |                            | Report of E | penditures (RFA) - Work - Microsoft Edge                   |                                          |                                                    | <u>+</u> -     | o x  |            |                      |     |   |
|------------------------|----------------------------|-------------|------------------------------------------------------------|------------------------------------------|----------------------------------------------------|----------------|------|------------|----------------------|-----|---|
|                        |                            | 🖨 https:    | //cff.smartsimplebk.com/s_viewpagefield.jsp?fieldid=       | 1681479&codedid=V0VTSQFGMQY@EnI          | NQQkxjNhIEYix1Gx                                   | p2H2JbU0N      | A® Q | User Guide | e Privacy & Security | MRI | 8 |
| 004718XX222 - I        | Report of Expenditures     | O Add Oth   | er Expense (Indirects Allowed)                             |                                          |                                                    |                |      | -          |                      | Z   | × |
| ÷ +                    |                            | Other E     | xpenses (Indirects Not Allowed) (Itemize by category, e.g. | , education materials, minor equipment.) |                                                    |                |      |            |                      |     |   |
| A shiring Trees        | Depart of Funanditures     | Estimated B | udget                                                      |                                          |                                                    |                |      |            |                      |     |   |
| Activity Type:         | Report of Experialtures    | Category    | Description                                                | Number                                   | Unit Cost                                          | Amount         |      |            |                      |     | > |
| Status:                | In Progress                |             |                                                            |                                          | Subtotal:                                          |                |      |            |                      |     |   |
| * Activity Owner:      | Bruce Wayne                |             |                                                            |                                          |                                                    |                |      |            |                      |     |   |
|                        | CFF Award Number:          | Actual      |                                                            |                                          |                                                    |                |      |            |                      |     |   |
|                        | Center Number:             | Category    | Description                                                | Number                                   | Unit Cost                                          | Amount         |      |            |                      |     |   |
|                        | Program Number:            |             |                                                            |                                          | Subtotal:                                          | \$0            |      | 1/2022     |                      |     |   |
| Award Period Start:    | 01/01/2021                 | O Add Oth   | Other Expense (Indirects Not Allowed)                      |                                          |                                                    |                |      |            |                      |     |   |
| Award Period End:      | 07/01/2022                 |             |                                                            |                                          |                                                    |                |      |            |                      |     |   |
| Report of Expenditures | C Enter ROE                |             |                                                            | Maximum Amo                              | Total Direct Costs:<br>unt for Period \$100,000.00 | \$11,000.00    |      |            |                      |     |   |
| (RFA):                 | and a sector sector sector |             |                                                            |                                          | Total Expenses:                                    | \$11,000.00    |      |            |                      |     |   |
| Co-Investigator        | Institution                |             |                                                            | Total Amo                                | ount to be Reported:                               | \$23,500.00    |      |            |                      |     |   |
|                        |                            |             |                                                            | Actual Expenses and Total Amount to be   | Reported Variance:                                 | \$12,500.00    |      |            |                      |     |   |
| Budget Actuals PDF:    | View                       |             |                                                            |                                          | ave Period 1                                       | t Close Budget | 4    |            |                      |     |   |
| Balance:               | \$12,500.00                | -           |                                                            |                                          |                                                    |                |      | •          |                      |     |   |
| Balance:               |                            |             |                                                            |                                          |                                                    |                |      |            |                      |     |   |
| Prepared By:           | Test Test                  |             |                                                            |                                          |                                                    |                |      |            |                      |     |   |
| Budget PDF:            | 🖨 Print                    |             |                                                            |                                          |                                                    |                |      |            |                      |     |   |
| Save My Work           |                            |             |                                                            | → Continue                               |                                                    |                |      |            |                      |     |   |

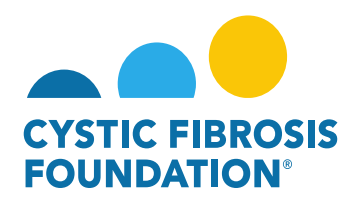

| )04718XX222 -                    | Report of Expend       | litures     |             |                                    |                  |                 |          |            | ⊠ × |
|----------------------------------|------------------------|-------------|-------------|------------------------------------|------------------|-----------------|----------|------------|-----|
| € +                              |                        |             |             |                                    |                  |                 |          |            |     |
| Activity Type:                   | Report of Expenditures |             |             |                                    |                  |                 |          |            | >   |
| Status:                          | In Progress            |             |             |                                    | * Scheduled Date | e: 03/31/2022   |          |            |     |
| * Activity Owner:                | Bruce Wayne 🖉          |             |             |                                    |                  |                 |          |            |     |
|                                  | CFF Award Number:      |             | WAYNE22XX2  | Report Date:                       | 09/19/2022       |                 |          |            |     |
|                                  | Center Number:         |             |             | Principal Investigator:            | Bruce Way        | yne             |          |            |     |
|                                  | Program Number:        |             |             | Institution Name:                  | CFF Hospi        | ital Foundation | Hard Co. |            | _   |
|                                  | Award Amount:          |             | \$23,500.00 | Budget Period:                     | From:            | 01/01/2021      | To:      | 07/01/2022 |     |
| Award Period Start:              | 01/01/2021             |             |             |                                    |                  |                 |          |            |     |
| Award Period End:                | 07/01/2022             |             |             |                                    |                  |                 |          |            |     |
|                                  | UTTO TE COMM           |             |             |                                    |                  |                 |          |            |     |
| Report of Expenditures<br>(RFA): | C Enter ROE            |             |             |                                    |                  |                 |          |            |     |
|                                  |                        |             |             | Subcontractor Budgets              |                  |                 |          |            |     |
| Co-Investigator                  | 1                      | Institution | Status      | Total Subcontractor Budget (includ | fing indirects)  |                 |          |            |     |
| Budget Actuals PDF:              | View                   |             |             |                                    |                  |                 |          |            |     |
|                                  |                        |             |             |                                    |                  |                 |          |            |     |
| Balance:                         | \$12,500.00            |             |             |                                    |                  |                 |          |            |     |
| Balance:                         |                        |             |             |                                    |                  |                 |          |            |     |
| Prepared By:                     | Test Test              |             |             |                                    |                  |                 |          |            |     |
| Budget PDF:                      | 🖨 Print                |             |             |                                    |                  |                 |          |            |     |
| Save My Work                     |                        |             |             |                                    | nue              |                 |          |            |     |

![](_page_9_Picture_0.jpeg)

|                                                                                                    | Report of Expenditures                                                 |                                             |                                                         |                              |                |  |
|----------------------------------------------------------------------------------------------------|------------------------------------------------------------------------|---------------------------------------------|---------------------------------------------------------|------------------------------|----------------|--|
| Status:                                                                                                    | "In Progress"                                                          |                                             |                                                         | * Scheduled Date: 03/31/2022 |                |  |
| * Activity Owner:                                                                                                    | Bruce Wayne                                                            |                                             |                                                         |                              |                |  |
|                                                                                                    | CFF Award Number:                                                      | WAYNE22XX2                                  | Report Date:                                            | 09/19/2022                   |                |  |
|                                                                                                    | Center Number:                                                         |                                             | Principal Investigator:                                 | Bruce Wayne                  |                |  |
|                                                                                                    | Program Number:                                                        |                                             | Institution Name:                                       | CFF Hospital Foundation      |                |  |
|                                                                                                    | Award Amount:                                                          | \$23,500.00                                 | Budget Period:                                          | From: 01/01/2021             | To: 07/01/2022 |  |
| Award Period Start:                                                                                                    | 01/01/2021                                                             |                                             |                                                         |                              |                |  |
| Award Period End:                                                                                                    | 07/01/2022                                                             |                                             |                                                         |                              |                |  |
| Budget Actuals PDF:                                                                                                    | View                                                                   |                                             |                                                         |                              |                |  |
| Balance                                                                                                    | \$12,500,00                                                            |                                             |                                                         |                              |                |  |
| Deleneer                                                                                                    | 012,000.00                                                             |                                             |                                                         |                              |                |  |
| balance.                                                                                                    |                                                                        |                                             |                                                         |                              |                |  |
| Prepared By:                                                                                                    | Test Test                                                              |                                             |                                                         |                              |                |  |
|                                                                                                    |                                                                        |                                             |                                                         |                              |                |  |
| alance remaining, selec                                                                                                    | ct one                                                                 |                                             |                                                         |                              |                |  |
| balance remaining, select<br>Payment/Award Reducti                                                                                                    | ion                                                                    |                                             |                                                         |                              |                |  |
| palance remaining, select<br>Payment/Award Reducti                                                                                                    | ion                                                                    |                                             |                                                         |                              |                |  |
| Dalance remaining, select<br>Payment/Award Reducti<br>Carry Over Balance:                                                                                                   | ion<br>\$12,500.00                                                     |                                             |                                                         |                              |                |  |
| Payment/Award Reducti<br>Carry Over Balance:<br>ncial Officer                                                                                                    | ion<br>\$12,500.00                                                     |                                             |                                                         |                              |                |  |
| palance remaining, select<br>Payment/Award Reducti<br>Carry Over Balance:<br>ncial Officer<br>elect the Financial Officer v                                                 | ion<br>\$12,500.00<br>who is responsible for this project. If the      | correct contact is not listed use the Add F | inancial Officer button below to add the contact to the | system.                      |                |  |
| Payment/Award Reducti<br>Carry Over Balance:<br>ncial Officer<br>elect the Financial Officer v<br>ect One                                                                   | ion<br>\$12,500.00<br>who is responsible for this project. If the      | correct contact is not listed use the Add F | inancial Officer button below to add the contact to the | system.                      |                |  |
| Alance remaining, select<br>Payment/Award Reducti<br>Carry Over Balance:<br>ncial Officer<br>elect the Financial Officer<br>ect One                                         | ion<br>\$12,500.00<br>who is responsible for this project. If the      | correct contact is not listed use the Add F | inancial Officer button below to add the contact to the | system.                      |                |  |
| Aalance remaining, select<br>Payment/Award Reducti<br>Carry Over Balance:<br>ncial Officer<br>elect the Financial Officer<br>ect One<br>dd Financial Officer                | ion<br>\$12,500.00<br>who is responsible for this project. If the      | correct contact is not listed use the Add F | inancial Officer button below to add the contact to the | system.                      |                |  |
| Dalance remaining, select<br>Payment/Award Reducti<br>Carry Over Balance:<br>ncial Officer<br>elect the Financial Officer<br>ect One<br>dd Financial Officer<br>Budget PDF: | ion<br>\$12,500.00<br>who is responsible for this project. If the<br>Y | correct contact is not listed use the Add F | inancial Officer button below to add the contact to the | system.                      |                |  |
| alance remaining, select<br>Payment/Award Reducti<br>Carry Over Balance:<br>ncial Officer<br>elect the Financial Officer<br>ect One<br>dd Financial Officer<br>Budget PDF:  | ion<br>\$12,500.00<br>who is responsible for this project. If the      | correct contact is not listed use the Add F | inancial Officer button below to add the contact to the | system.                      |                |  |

![](_page_10_Picture_0.jpeg)

| 004718XX222 - Relinquishment of                                                                                 | of Award                                                                                                    |                                                                                                    |                                                                                                    |
|----------------------------------------------------------------------------------------------------|----------------------------------------------------------------------------------------------------|----------------------------------------------------------------------------------------------------|----------------------------------------------------------------------------------------------------|
| payments due from CFF under other awards                                                                        | s.                                                                                                    |                                                                                                    |                                                                                                    |
|                                                                                                    |                                                                                                    |                                                                                                    | 121                                                                                                    |
| PI Name                                                                                                    |                                                                                                    |                                                                                                    | 12                                                                                                    |
| Bruce Wayne                                                                                                    |                                                                                                    |                                                                                                    |                                                                                                    |
| PI Email                                                                                                    |                                                                                                    |                                                                                                    |                                                                                                    |
| bwayne@fake.fake                                                                                                |                                                                                                    |                                                                                                    |                                                                                                    |
| PI Current Institution                                                                                          |                                                                                                    |                                                                                                    |                                                                                                    |
| CFF Hospital Foundation                                                                                         |                                                                                                    |                                                                                                    |                                                                                                    |
| * Current Authorised Institution Official                                                                       |                                                                                                    |                                                                                                    |                                                                                                    |
| Slim Jan                                                                                                    |                                                                                                    |                                                                                                    |                                                                                                    |
| * Date Of Relinquishment                                                                                        |                                                                                                    |                                                                                                    |                                                                                                    |
| 07/01/2022                                                                                                    |                                                                                                    |                                                                                                    |                                                                                                    |
| * Reason For Relinquishment                                                                                     |                                                                                                    |                                                                                                    |                                                                                                    |
| Please provide an explanation for why this award is b                                                           | eing relinquished. If this is a request for a Transfer of Institution, please also fill out                                                                              | the Transfer of Institution section                                                                                                    |                                                                                                    |
| This is the Reason for the Relinquishment of Award                                                              | request.                                                                                                    |                                                                                                    |                                                                                                    |
| ✓ Report of Expenditures                                                                                        |                                                                                                    |                                                                                                    |                                                                                                    |
| Click the Edit RoE button to enter in the actuals of the<br>the report. You may close the pop-up window once yo | award up to the date of relinquishment indicated. After the budget actuals have be<br>u save your work. To move forward with submitting the request, please click on the | en entered, click on the Continue button. Once the residual balance has<br>Submit to AIO button. If you are the Authorized Institution Official, plea<br>ROE Activities | s been updated with the Payment/Award Reduction option, click Save My Work to save<br>see click the Submit to PA button to submit the request to CFF for review. |
| Award Period Start                                                                                              | Award Period End                                                                                                    | Award Period                                                                                                    |                                                                                                    |
| 2021-01-01                                                                                                    | 2022-07-01                                                                                                    | 1                                                                                                    | Edit RoE                                                                                                    |
|                                                                                                    |                                                                                                    |                                                                                                    |                                                                                                    |
|                                                                                                    |                                                                                                    | → Submit to AIO                                                                                                    |                                                                                                    |

9. The status of the Relinquishment Request will move from In Progress status to Pending AIO Acceptance status. This means that the <u>Current Authorized Institution Official</u> of the award that was added in the initial request will need to review the details of the request and submit the Relinquishment Request to the CFF Program Administrator for review. When the Relinquishment Request is in Pending AIO Acceptance status, the <u>Current Authorized Institution Official</u> of the awards module.

![](_page_11_Picture_0.jpeg)

| CYSTIC PIBROSIS<br>FOUNDATION |                            |                     |                                     |                        |                       | My Awards    | My Applications  | External Requests  | User Guide                       | Privacy & Security     | 8          | A O      |   |
|-------------------------------|----------------------------|---------------------|-------------------------------------|------------------------|-----------------------|--------------|------------------|--------------------|----------------------------------|------------------------|------------|----------|---|
| ( +                           |                            |                     |                                     |                        |                       |              |                  |                    |                                  |                        |            |          |   |
| My Award                      | S                          |                     |                                     |                        |                       |              |                  |                    |                                  |                        |            | +        |   |
| Act                           | 2<br>tive Awards           | ards                |                                     |                        |                       |              |                  |                    |                                  |                        |            |          |   |
| CYSTIC FIBROSIS<br>FOUNDATION |                            |                     |                                     |                        |                       | Institution  | n Profile My Awa | rds My Application | ns User Guid                     | e Privacy & Security   | y 🔒        |          | 6 |
| ÷ •                           |                            |                     |                                     |                        |                       |              |                  |                    |                                  |                        |            |          | _ |
| Active Award                  | s                          |                     |                                     |                        |                       |              |                  |                    |                                  |                        |            |          |   |
|                               |                            |                     |                                     |                        |                       |              |                  |                    |                                  | ×Q                     | 1-2 of 2   | ۲.       | > |
| Award                         | Institution                | Award Type          | Project Title                       | Principal Investigator | Project Period        | Award Amount |                  |                    |                                  |                        |            |          |   |
| 004718XX222 - \               | Wayne CFF Hospital Foundar | tion Basic Research | Request for Relinquishment of Award | Bruce Wayne 0          | 01/01/2021 - 12/31/20 | \$23,500.00  | Request for Su   | Status             | of Relinquishm<br>/ Relinquishme | nent Request -> Pendii | ng AIO Acc | ceptance |   |

10. Under **Pending AIO Acceptance** status, the **Current Authorized Institution Official** can either Request Revisions or Submit the request to the **CFF Program Administrator for review**. To approve the request and submit for CFF review, the Current Authorized Institution Official will need to provide their attestation at the bottom of the page and click on the **Submit to PA** button.

| ✓ Report of Expenditures                                                                                              |                                                                                                    |                                                                                                    |                                                                                                    |  |  |  |  |
|----------------------------------------------------------------------------------------------------|----------------------------------------------------------------------------------------------------|----------------------------------------------------------------------------------------------------|----------------------------------------------------------------------------------------------------|--|--|--|--|
| Click the Edit RoE button to enter in the actuals of the aw<br>the report. You may close the pop-up window once you s | ard up to the date of relinquishment indicated. After the budget actuals have be<br>ave your work. To move forward with submitting the request, please click on the | en entered, click on the Continue button. Once the residual balance has l<br>Submit to AIO button. If you are the Authorized Institution Official, pleas | een updated with the Payment/Award Reduction option, click Save My Work to save<br>click the Submit to PA button to submit the request to CFF for review. |  |  |  |  |
| ROEActivities                                                                                                    |                                                                                                    |                                                                                                    |                                                                                                    |  |  |  |  |
| Award Period Start                                                                                                    | Award Period End                                                                                                    | Award Period                                                                                                    |                                                                                                    |  |  |  |  |
| 2021-01-01                                                                                                    | 2022-07-01                                                                                                    | 1                                                                                                    | Edit RoE                                                                                                    |  |  |  |  |
| * I have reviewed the above information and acknowle                                                                  | Ige our responsibilities under the CFF Terms and Conditions of Award fo                                                                                             | an Early Termination of Award.                                                                                                    |                                                                                                    |  |  |  |  |
| 🗾 l confirm                                                                                                    |                                                                                                    |                                                                                                    |                                                                                                    |  |  |  |  |
| A                                                                                                    |                                                                                                    |                                                                                                    |                                                                                                    |  |  |  |  |
| U                                                                                                    |                                                                                                    | ← Request Revisions                                                                                                    |                                                                                                    |  |  |  |  |

![](_page_12_Picture_0.jpeg)

11. The status of the Relinquishment Request will move from **Pending AIO Acceptance** status to **Under CFF Program Administrator Review** status. This means that the Relinquishment Request is currently pending review by the **CFF Program Administrator**.

| CYSTIC FIBROSIS<br>FOUNDATION |                            |                |                                        |                                                |                            |                         | Institution Profile      | My Awards | My Applications     | User Guide     | Privacy & Security |          | , A      | S    |
|-------------------------------|----------------------------|----------------|----------------------------------------|------------------------------------------------|----------------------------|-------------------------|--------------------------|-----------|---------------------|----------------|--------------------|----------|----------|------|
| < <b>▼</b>                    |                            |                |                                        |                                                |                            |                         |                          |           |                     |                |                    |          |          |      |
| Active Awards                 |                            |                |                                        |                                                |                            |                         |                          |           |                     |                |                    |          |          |      |
|                               |                            |                |                                        |                                                |                            |                         |                          |           |                     |                | хQ                 | 1-2 of 2 | <        | >    |
| Award                         | Institution                | Award Type     | Project Title                          | <ul> <li>Principal<br/>Investigator</li> </ul> | Project Period             | \$<br>Award<br>Amount 🗘 |                          |           |                     |                |                    |          |          |      |
| 004718XX222 -<br>Wayne        | CFF Hospital<br>Foundation | Basic Research | Request for Relinquishment of<br>Award | Bruce Wayne                                    | 01/01/2021 -<br>12/31/2021 | \$23,500.00             | Request for<br>Supplemen | t Sta     | tus of Relinquishme | ent Request -> | Under CFF Program  | Administ | rator Re | view |

## **Relinquishment Request / Transfer of Institution Approval:**

When the Relinquishment Request has been **reviewed and approved** by CFF, a notification will go out of the system to the **Principal** <u>Investigator, Grants Officer, and Authorized Institution Official</u> stating that the **Relinquishment Request** has been approved and that the award is now **Closed.** You can find historical record of the Award by going to the **My Awards** module and selecting the **Past Awards** tile.

![](_page_12_Picture_5.jpeg)

![](_page_13_Picture_0.jpeg)

|                             |                        | My Award             | s My Applications    | Funding Opportunities | External Reques |
|-----------------------------|------------------------|----------------------|----------------------|-----------------------|-----------------|
| ← → New →                   |                        |                      |                      |                       |                 |
| 004718XX222 - Way           | ne                     |                      |                      |                       |                 |
| Status: Cl                  | osed                   | cipal Investigator:  | Bruce Wayne          |                       |                 |
| Institution: CF             | FF Hospital Foundation | RFA Name:            | Relinquishment of Aw | ard                   |                 |
| Submitted Date: 09          | 0/19/2022 03:50 PM App | lication Full Print: | 0                    |                       |                 |
| Funding Decision:           |                        |                      |                      |                       |                 |
| LOI Application Full Print: |                        |                      |                      |                       |                 |
| Full Application:           |                        |                      |                      |                       |                 |
| ì                           | □ File Name ▲          |                      |                      |                       |                 |

<u>PLEASE NOTE:</u> If the expenditures entered in for the **Relinquishment of Award** performance period is less than the amount paid to your Institution by the CF Foundation, a refund check will be due. You may find the refund check request under your **My Payments and CFF Required Refunds** module under the **CFF Required Refunds** tile.

| My Payments and CFF Required Refunds |                    |               |                      |  |  |  |  |
|--------------------------------------|--------------------|---------------|----------------------|--|--|--|--|
| 5                                    | 0                  | 1             | 1                    |  |  |  |  |
| Contingent Payments                  | Scheduled Payments | Paid Payments | CFF Required Refunds |  |  |  |  |

<u>Transfer of Institution</u>: When a Transfer of Institution is approved alongside the relinquishment request, the Principal Investigator will receive a notification that the Change of Institution Award Letter has been issued. The Principal Investigator will log in with their new email address (email address signified on the Transfer of Institution Request) and will be able to view the Active Award as well as all deliverables / payments associated with the Transfer of Institution award.